# Steps for getting accurate color Calibrating the display

The color management system in Lightroom requires no configuration, since Lightroom automatically manages the colors without your having to worry about profile mismatches, which color space the image is in, or what the default workspace is. There may be problems with missing profiles, but this only applies to imported files where a conscious decision has already been made to not colormanage an image. Apart from these rare instances, you can rely on Lightroom to manage the colors perfectly from import through to export and print. However, you do need to give special consideration to the computer display and ensure that it is properly calibrated and profiled before you can rely on it to judge the colors of your images. This is because you want the display to show as accurately as possible what you are likely to see in print. Calibrating and profiling the display is essential, and it does not have to be complicated or expensive. So if you want to get the colors right and avoid disappointments, you should regard the following pages as essential reading.

## **Choosing a display**

The choice of display essentially boils down to which type of liquid crystal display (LCD) you should buy. As with all things in life, you get what you pay for. Since the display is what you will spend all your time looking at when making critical image adjustments it is pointless to cut corners, just as it is pointless to scrimp on buying anything but the best-quality lenses for your camera. There are different classes of LCDs, starting with the budget-priced screens (such as those used on laptop computers) to large professional LCD displays that offer a high degree of color accuracy and wide color gamut, such as the Eizo ColorEdge CG276 and the NEC MultiSync PA301W. Both these displays are easy to calibrate and profile, and the large screen size means they are comfortable to work with.

# Calibrating and profiling the display

The only truly effective way to calibrate and profile a display is to use a colorimeter or spectrophotometer, and it is possible to buy a good device along with the necessary software package for under \$250. You can spend up to \$1,000 on a good-quality display plus calibration package, or spend even more on a professional calibration kit that also allows you to measure and build custom print profiles. But if all you want to do is to calibrate and profile the display, these more expensive devices don't offer any significant advantages over what a basic colorimeter device can do. Having said that, some software packages can help you build better profiles using the same basic hardware-profiling kit.

### NOTE

You don't need to be concerned with RGB workspaces or profiles when working in Lightroom. Raw files don't have profiles, and the color management of these files is handled by the internal raw processing engine, which incorporates its own calibration adjustments.

In the case of pixel images that have been imported into Lightroom, the profile recognition is handled automatically. The image file you are working on in Lightroom can be in any color space and will be colormanaged accordingly (provided the image has an embedded profile). If the image you are working on has no embedded profile, the situation is the same as with any other software program and a guess has to be made as to what the colors in the file actually mean. Whenever Lightroom encounters a file with a missing profile, it assumes the image to be in an sRGB color space. There are no warning indications in Lightroom other than the appearance of the image itself. So if the colors of a particular image you see in Lightroom don't match your expectations, it could be due to an image having a missing image profile. To prevent this from occurring, I suggest you check your Photoshop Color Settings and ensure you have the color management switched on so that Photoshop always embeds a profile in the files it saves. The easiest way to do this is to choose a General Purpose color setting or, better still, one of the prepress color settings in the Photoshop Color Settings dialog.

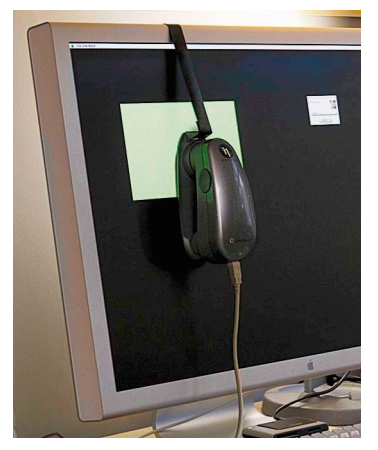

**Figure 4.1** I normally use the X-Rite Eye-One Photo to calibrate the displays I use at work.

### NOTE

Since version 4.3, Lightroom has provided support for Mac OS users owning one of the latest MacBook Pro computers with a Retina display. Lightroom is now able to display the user interface, including cursors at a suitable resolution for such displays. This refinement allows these computer owners to see smoother text and icons in the Lightroom interface. More recently, in Lightroom 5, this has been extended to supported Windows devices as well. There are two stages to a profiling process. The first step is to calibrate the display to optimize the screen brightness and contrast, and set the desired white point and gamma (**Figure 4.1**). The second involves measuring various color patches on the screen, where the measurements made from these patches provide the source data to build a profile. On some of the advanced displays there may be controls that allow you to adjust the brightness and contrast of the display and possibly some color controls for setting different white points and fine-tuning the color output. These settings can be adjusted during the calibration process to optimize the performance and neutralize the display before making the profile measurements. Most LCDs have only a brightness control that adjusts the luminance of the backlight on the screen. So when running through the preliminary calibration steps, there is often nothing you can adjust other than the brightness, and you simply skip the steps where you are unable to make any adjustments to the display.

### White point and gamma

Apart from asking you to adjust the hardware settings, the calibration software will ask you to choose appropriate white point and gamma settings before you proceed to build the profile. On an LCD it won't be possible to manually adjust the white point the way you could with a cathode ray tube (CRT) display. You can set a specific white point for an LCD, such as 6500K, whereas some people may prefer to select the native white point for the LCD they are calibrating.

### Matching white balances

People often assume the goal should be to match the white balance between different displays and viewing light sources. For a side-by-side comparison using a light viewing box, this will be important. But the fact is human vision is adaptive and our eyes always evaluate colors relative to what is perceived to be the whitest white. In reality our eyes are constantly compensating and can accommodate changes in white balance from one light source to another. You can edit an image on a display using a white point of 6500K and check the results with a viewing box that has a white balance of 5500K, as long as the two are some distance apart.

Whether you are using a Mac or a PC, the gamma should ideally be set to 2.2, since the 1.8 gamma Macintosh option is really only there for quaint historical reasons. In fact, the Macintosh 1.8 gamma dates back to the early days of Macintosh computers, long before color displays and ICC color management. Back then, it was found that the best way to get an image viewed on a Macintosh screen to match the output of an Apple black-and-white laser printer was to adjust the gamma of the monitor to 1.8. These days, Adobe programs like Photoshop and Lightroom always compensate for whatever monitor gamma is used by the system to ensure that the images are displayed at the correct brightness regardless of the gamma that was selected when calibrating the display. Setting the gamma to 1.8

instead of 2.2 will have absolutely no impact on the lightness of the images that are displayed in Lightroom. These will be perceived as being displayed at the same brightness regardless of the monitor gamma. However, if you are mainly using your computer for image-editing work, it is best to use a gamma setting of 2.2, as the image tones will be more evenly distributed when previewed on the display. When using the basICColor software described below, you can also select the L\* option. The technical reason why this is recommended is because L\* uses the luminance tone axis as prescribed in the Lab color space—it's better because it more closely matches human perception and provides a more linear gray axis.

### Steps to successful calibration and profiling

The performance of your display will fluctuate, so it is advisable to update the display profile from time to time. LCDs vary in performance a lot less than CRT displays used to, so you'll probably only need to re-profile once every month or so.

For accurate calibration you first need to decide whether you want to buy a basic device for calibrating the display only or a more advanced device that allows you to create your own custom print profiles. The following steps show how the basICColor software can be used to calibrate and profile a display using a display calibration device such as the X-Rite i1 Photo. Other calibrating software will look different of course, but the underlying principles of calibration and profiling will be the same. Prior to doing a calibration, you should make sure the calibrator head and white tile are clean before making any measurements. Also, ensure that the screen surface is clean and free of dust.

| 000 | Cinema HD_2                                                                                                    |                                                                          | _                                         |                                                          |
|-----|----------------------------------------------------------------------------------------------------|--------------------------------------------------------------------------|-------------------------------------------|----------------------------------------------------------|
|     | basICColor display 4.1                                                                                                    |                                                                          |                                           | bas <b>icc</b> olor                                      |
|     | Specify the color temperature to which you w<br>selecting one of the Daylight standards or<br>the monitor's native white point;<br>entering a specific color temperature or sp<br>clicking the <neasure> button and pointer<br/>source (e.g., your viewing booth or another<br/>as the target value for your monitor calibratic<br/>CIE Daylight standard<br/>D50<br/>D65<br/>Other: D<br/>Other white point<br/>Monitor's native<br/>Blackbody temperature</neasure> | ecifying chromatic<br>g the instrument to<br>nonitor). <accept></accept> | ity coordin<br>owards an<br>• will set th | nitor by:<br>ates;<br>external light<br>e measured value |
|     |                                                                                                    | Measur                                                                   | °P                                        | y                                                        |
|     |                                                                                                    | Info: Correlated colo<br>5002 Κ Δa=-3 Δb=                                | r temperatur                              | e                                                        |
|     |                                                                                                    | Back                                                                     | Next                                      | Express                                                  |

#### NOTE

The profile measurement process usually takes a few minutes to complete, so you'll need to make sure that your screensaver doesn't kick in while the calibration is underway! For example, the energy conservation settings on an LCD laptop in batterypower mode may automatically dim the display halfway through the profiling process, and this can adversely affect the results of the profile measurement.

1. To start with, I set the color temperature. Since you cannot physically adjust the white point of an LCD, it is usually best to select the Native White Point option. But with a good-quality LCD you can set this to a standard setting, such as D65.

#### THE ADOBE PHOTOSHOP LIGHTROOM 5 BOOK 171

Excerpted from The Adobe Photoshop Lightroom 5 Book: The Complete Guide for Photographers by Martin Evening. Copyright © 2014. Used with permission of Pearson Education, Inc. and Adobe Press. 2. Next, I went to the Tonal Response Curve section and selected the recommended L\* option. Using other calibration software packages, I recommend selecting Gamma 2.2.

| Ever one                                                                                                    | b a s I C C o l o                                                                                                    |
|----------------------------------------------------------------------------------------------------|----------------------------------------------------------------------------------------------------|
| Eve-One Pro/Spectral  Information  Settings  Presets Color temperature  Tonal response curve Luminance / contrast ratio Profile  Hardware setup Calibration and profiling Review | Specify the tonal response curve to which you would like to calibrate the monitor by:<br>• selecting L <sup>*</sup> for a perceptually linear response curve,<br>• choosing either gamma 1.8 or 2.2,<br>• entering a specific gamma value (from 1.0 to 2.4),<br>• selecting SRGB IEC61966-2.1 for a true sRGB tonal response curve<br>(does not equal Camma 2.2) or<br>• selecting CIECAM02 for a perceptually accurate response curve.<br>• L* (recommended)<br>Gamma 1.8<br>Gamma 2.2<br>Gamma<br>SRGB IEC61966-2.1<br>CIECAM02 - average<br>CIECAM02 - dim<br>CIECAM02 - dark |
|                                                                                                    | Back Next Express                                                                                                    |

**3.** I then set the luminance/ contrast ratio. A maximum luminance of 110–140 candelas m<sup>2</sup> is ideal when calibrating and building profiles for a desktop LCD, but this is not an absolute figure and is dependent on the brightness of the ambient light where the display is located. You can't always adjust the contrast on an LCD, but you can sometimes adjust the computer operating system brightness controls to adjust the luminance brightness of the display so that the measured brightness matches the desired target setting.

|                                                                                                    | LCDJOJON(Q)(_1                                                                                                    |                                                                                                    |                                                                                                    |                                                                                                    |
|----------------------------------------------------------------------------------------------------|----------------------------------------------------------------------------------------------------|----------------------------------------------------------------------------------------------------|----------------------------------------------------------------------------------------------------|----------------------------------------------------------------------------------------------------|
| basiCColor display                                                                                                    | y 4.1                                                                                                    |                                                                                                    | b a                                                                                                    | n s i c c o l o r                                                                                                    |
| Specify the lun                                                                                                    | ninances and contrast ratio                                                                                                    | to which you would lik                                                                                                    | e to calibrate                                                                                                    | the monitor                                                                                                    |
| • first selecting                                                                                                    | g 2 parameters from the pu                                                                                                    | III-down menu                                                                                                    |                                                                                                    |                                                                                                    |
| <ul> <li>then selectin</li> <li>Black luminand</li> </ul>                                                                                              | ig "Maximum" for White lum<br>ce or                                                                                                    | inance and/or Contras                                                                                                    | t ratio and "M                                                                                                    | inimum" for                                                                                                    |
| <ul> <li>entering the</li> <li>clicking the relight source (evalue as the tail of these target)</li> <li>the nearest portion and profiling"</li> </ul> | appropriate values for whit<br>relevant <measure> button<br/>.g. your viewing booth or ar<br/>triget value for your monitor<br/>s cannot be met by your mo<br/>ssible values. The results w</measure>                                                                     | e and/or black lumina<br>and pointing the instr<br>iother monitor). <acce<br>calibration.<br/>pointor hardware, the m<br/>vill be shown in the "Re</acce<br> | ince and/or co<br>ument toward<br>pt> will set th<br>ionitor will be<br>esults" section                                                                                                    | ontrast ratio or<br>is an external<br>he measured<br>calibrated to<br>of "Calibration                                                                                                    |
| ]                                                                                                    |                                                                                                    |                                                                                                    |                                                                                                    |                                                                                                    |
| Specify Whit                                                                                                    | te luminance and contrast                                                                                                    | \$                                                                                                    |                                                                                                    |                                                                                                    |
| White luminan                                                                                                    | ce 🔿 Maximum                                                                                                    | 140                                                                                                    | cd/m²                                                                                                    | Measure                                                                                                    |
| Contrast                                                                                                    | <ul> <li>Maximum</li> </ul>                                                                                                    | 0                                                                                                    | : 1 ratio                                                                                                    |                                                                                                    |
| Black luminan                                                                                                    | ce 💿 Min. Neutral 🔵 Mi                                                                                                    | n. Native                                                                                                    | cd/m²                                                                                                    | Measure                                                                                                    |
|                                                                                                    |                                                                                                    |                                                                                                    |                                                                                                    |                                                                                                    |
|                                                                                                    | basiCColor display<br>Specify the lur<br>by:<br>• first selectin<br>Black luminam<br>• entering the<br>• clicking the I<br>light source (evalue as the<br>taff these target<br>the nearest<br>p the nearest<br>Specify Whit<br>White luminan<br>Contrast<br>Black luminan | basiCColor display 4.1 Specify the luminances and contrast ratio<br>by:                                                                                      | basiCColor display 4.1  Specify the luminances and contrast ratio to which you would lik<br>by:  first selecting 2 parameters from the pull-down menu  theselecting Maximum <sup>*</sup> for White luminance and/or Contras<br>Black luminance or  entering the appropriate values for white and/or black lumina<br>elicking the relevant <measure> button and pointing the instr<br/>light source (e.g. your viewing booth or another monitor). <acce<br>value as the target value for your monitor calibration.<br/>If these targets cannot be met by your monitor hardware, the m<br/>the nearest possible values. The results will be shown in the "Re<br/>and profiling"  Specify White luminance and contrast \$<br/>White luminance Maximum  e 140  Contrast Maximum Min. Neutral Min. Native</acce<br></measure> | b a basiCColor display 4.1  Specify the luminances and contrast ratio to which you would like to calibrate by:  • first selecting 2 parameters from the pull-down menu • the electing 7Maximum" for White luminance and/or Contrast ratio and 7M Black luminance or • clicking the relevant A Measures button and pointing the instrument toward light source (e.g. your viewing booth or another monitor). < Accepts will set the value as the target value for your monitor calibration. If these targets cannot be met by your monitor hardware, the monitor will be the target value of your monitor calibration. Specify White luminance and contrast \$ White luminance (Maximum) • 10 minute (Maximum) • 11 ratio Black luminance • Min. Neutral • Min. Native cid/m <sup>2</sup> |

172 CHAPTER 4 DEVELOP MODULE IMAGE EDITING

| 000                                                                                                    | Cinema HD_2                                                                        |                                                                                 |
|----------------------------------------------------------------------------------------------------|------------------------------------------------------------------------------------|---------------------------------------------------------------------------------|
| Eve-One Pro/Spectral  Formation  Settings  Presets Color temperature Tonal response curve Luminance / contrast ratio | Cinema HD_2<br>basiCColor display 4.1<br>Specify the settings for creating the ICC | basiccolor                                                                      |
| Profile     Hardware setup     Calibration and profiling     Review                                                  | Profile type:<br>Chromatic Adaptation                                              | 16-bit LUT based     ‡       CAT02 (from CIECAM02)     ‡       ✓ ICC v4 profile |
|                                                                                                    |                                                                                    | Back Next Express                                                               |

**4.** I then went to the Profile section and chose to save a 16-bit LUT based profile type. Once generated, this will automatically be configured as the new display profile.

I was ready to place the calibrator on the screen and start the calibration process. To measure an LCD, you must use a counterweight attachment and carefully hang the calibration device over the screen.
I then clicked the Start button to initiate the profiling steps. A series of color patches flashed up on the display. The calibration device measured these and built a new display profile.

| 000                                   | Cinema HD_2                                                                                                    |  |  |
|---------------------------------------|----------------------------------------------------------------------------------------------------|--|--|
|                                       | basiCColor display 4.1                                                                                                    |  |  |
| Eye-One Pro/Spectral                  | Accept the default or enter a name of the profile you want to create:                                                                                                    |  |  |
| Information                           | Cinema HD_2.icc                                                                                                    |  |  |
| Settings                              |                                                                                                    |  |  |
| Hardware setup                        |                                                                                                    |  |  |
| Calibration and profiling             |                                                                                                    |  |  |
| Calibration and profiling     Results |                                                                                                    |  |  |
| ▶ Review                              |                                                                                                    |  |  |
|                                       | Please review following points before starting the process:<br>• Switch off the screen saver and all energy savers<br>• Allow sufficient warm-up time<br>• Avoid ambient light - cover the monitor while measuring<br>• The measurement instrument must be attached plane to the monitor<br>When ready, click the <start> button to begin with the automatic calibration and profiling<br/>process.</start> |  |  |
|                                       | Back Next Start                                                                                                    |  |  |

Excerpted from The Adobe Photoshop Lightroom 5 Book: The Complete Guide for Photographers by Martin Evening. Copyright © 2014. Used with permission of Pearson Education, Inc. and Adobe Press.